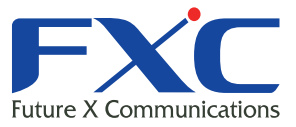

Management Guide FXC3009 Management Guide FXC3009 Management Guide FXC3009 Management Guide

# FXC3009 Management Guide

Managem

Management Guide FXC3009 Management Guide FXC3009

FXC3009

Management Guide FXC3009

Management Guide

Management Guide

Management Guide

2008年12月

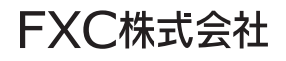

本マニュアルについて

- ■本マニュアルでは、FXC3009の各種設定およびシステムの監視手順について説明します。本製品の設定および監視は、RS-232Cシリアルポートまたは、イーサネットポートに設定、監視用の端末接続して、CLI(コマンドラインインタフェース)またはWebブラウザで行います。
- このマニュアルには、事故を防ぐための重要な注意事項と本製品を使う前の必要 な準備について説明しています。まず、この取扱説明書をよくお読みのうえ、安 全に製品をご使用ください。お読みになったあとは、いつでも見られるところに 必ず保管してください。

この度は、お買い上げいただきましてありがとうございます。製品を安全にお使いいただく ため、必ず最初にお読みください。

• 下記事項は、安全のために必ずお守りください。

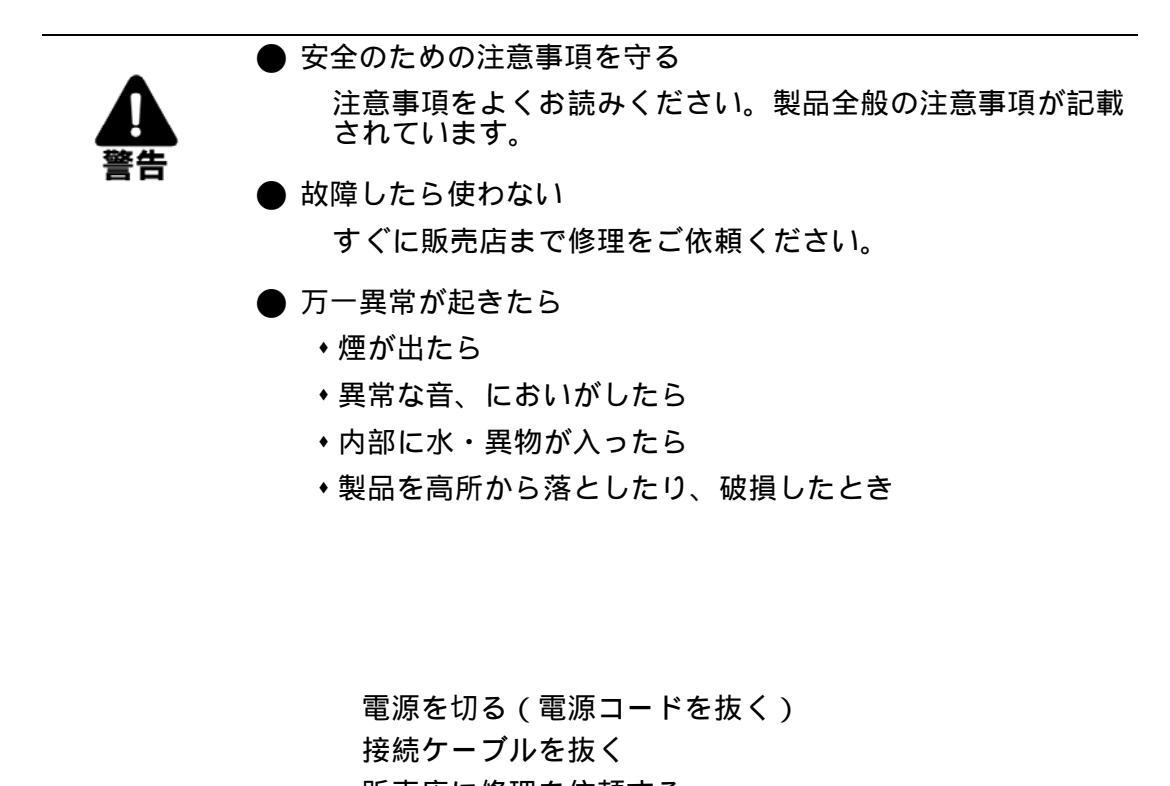

販売店に修理を依頼する

・下記の注意事項を守らないと、火災・感電などにより死亡や大けがの原因となります。

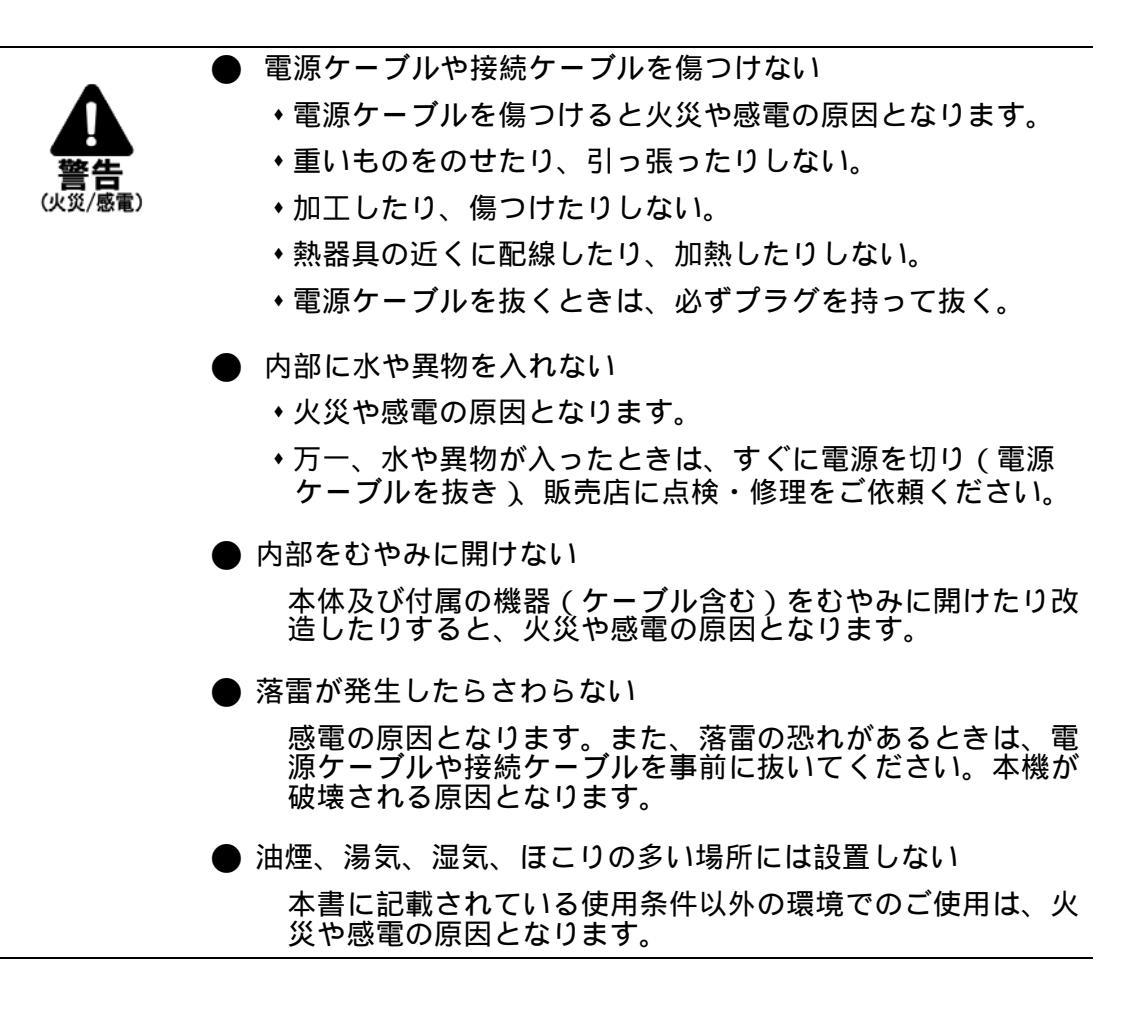

・下記の注意事項を守らないとけがをしたり周辺の物品に損害を与える原因となります。

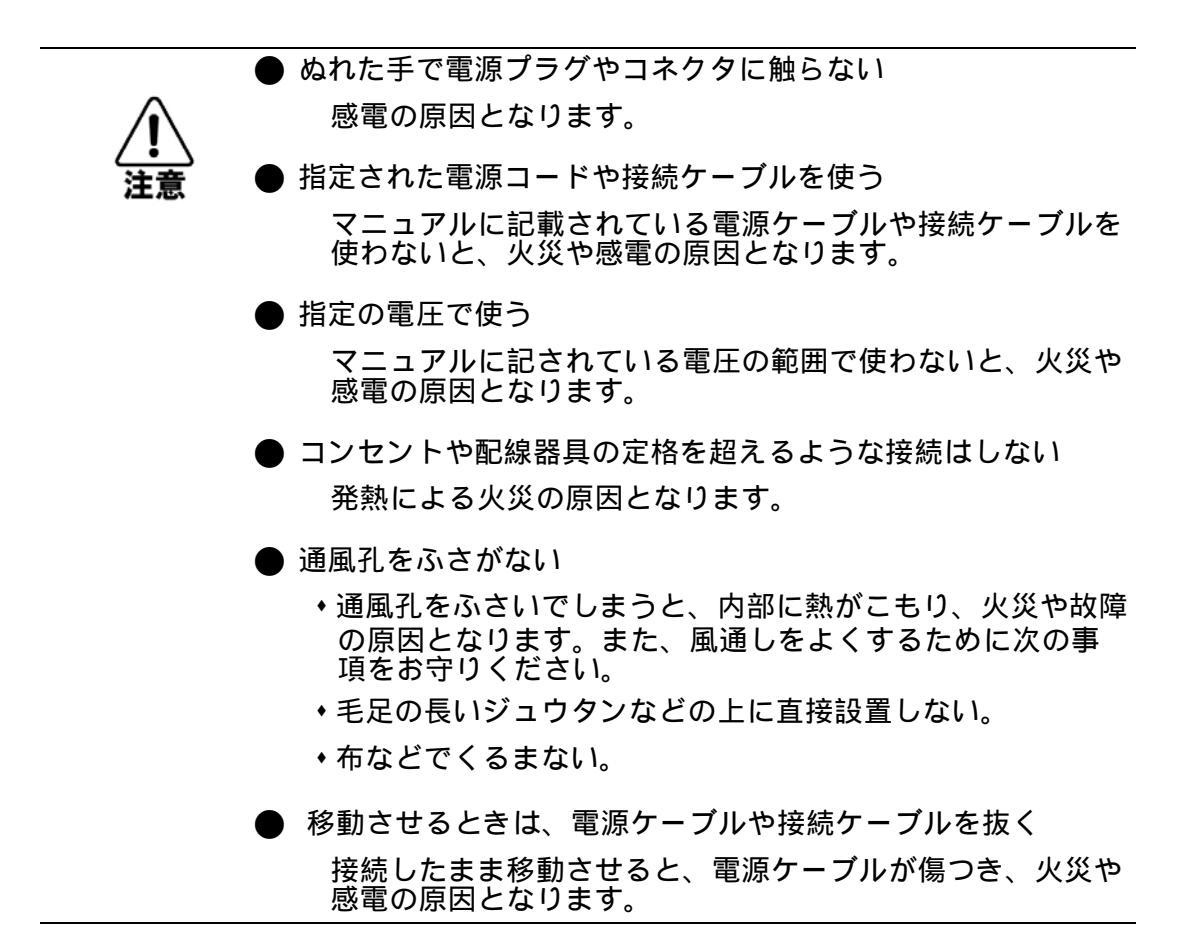

目次

| 1. 🗆  | マンドラインインタフェース                                                                                   | 3  |
|-------|-------------------------------------------------------------------------------------------------|----|
| 1.1   | コマンドラインインタフェースへのアクセス                                                                            |    |
| 1.2   | コマンド                                                                                            | 5  |
| 121   | コ 、>                                                                                            | 5  |
| 1.2.1 | バックアップ<br>backup - バックアップ                                                                       | 5  |
|       |                                                                                                 |    |
|       | Ping コマンド                                                                                       |    |
|       | Reset                                                                                           | 6  |
| 1.2.2 | 2 各種コマンド                                                                                        | 7  |
|       | admin - 管理ユーザ設定                                                                                 | 7  |
|       | arl - ARL テーブル                                                                                  |    |
|       | eth0 - IP 設定                                                                                    | 9  |
|       | idle - アイドルタイム                                                                                  |    |
|       | igmp - IGMP 機能                                                                                  |    |
|       | mirror - ポートミラーリング                                                                              | 11 |
|       | age - エージングタイム                                                                                  |    |
|       | automode - オートモード                                                                               | 13 |
|       | port - ポート設定                                                                                    |    |
|       | qos - Quality of Service                                                                        | 15 |
|       | snmp - SNMP (Simple Network Management Protocol)                                                |    |
|       | trunk - トランク                                                                                    |    |
|       | vlan-VLAN の設定                                                                                   |    |
|       | 1qvian - 802.1QVLAN                                                                             |    |
|       |                                                                                                 |    |
|       | security - $\mathbf{U} + \mathbf{J} \mathbf{U} + \mathbf{J} \mathbf{U} + \mathbf{J} \mathbf{U}$ |    |
|       |                                                                                                 |    |
|       | http - ITTF アクビス<br>show cfg - 機器情報の表示                                                          |    |
|       | show version - ファームウェアバージョンの表示                                                                  |    |
|       | upgrade - アップグレード                                                                               |    |
| 2. W  | eb インタフェースからの設定                                                                                 | 33 |
| 21    | Web インターフェーフへの接続                                                                                | 33 |
| 2.1   |                                                                                                 |    |
| 2.2   | Web インターフェースの操作方法                                                                               |    |
| 2.2.1 | バネルの表示                                                                                          |    |
| 2.2.2 | 2  設定                                                                                           |    |
| 2.3   | システム設定                                                                                          |    |
| 2.4   | ポート設定                                                                                           |    |

## 目次

| 2.5                                                                                            | スパニングツリー                                                                                                    | 38                                 |
|------------------------------------------------------------------------------------------------|----------------------------------------------------------------------------------------------------|------------------------------------|
| <b>2.6</b><br>2.6.1<br>2.6.2                                                                   | <b>MAC アドレステーブル</b><br>静的アドレステーブル<br>2 アドレステーブル                                                               | <b>39</b><br>39<br>40              |
| 2.7                                                                                            | Mac セキュリティ                                                                                                    | 41                                 |
| 2.8                                                                                            | VLAN                                                                                                    | 42                                 |
| 2.8.1                                                                                          | 802.1Q VLAN 設定                                                                                                | 42                                 |
| 2.8.2                                                                                          | 2 802.1Q VLAN テーブル                                                                                            | 44                                 |
| 2.8.3                                                                                          | $3  \pi = F \wedge = \chi \text{ VLAN}$                                                                       | 45                                 |
| 2.9                                                                                            | ポートミラーリング                                                                                                    | 46                                 |
| 2.10                                                                                           | QoS                                                                                                    | 47                                 |
|                                                                                                |                                                                                                    |                                    |
| 2.11                                                                                           | SNMP                                                                                                    | 48                                 |
| 2.11<br>2.12                                                                                   | SNMP                                                                                                    | 48<br>49                           |
| <b>2.11</b><br><b>2.12</b><br>2.12                                                             | SNMP                                                                                                    | <b>48</b><br><b>49</b><br>49       |
| <b>2.11</b><br><b>2.12</b><br>2.12<br>2.12                                                     | <b>SNMP</b>                                                                                                   | <b>48</b><br><b>49</b><br>50       |
| <ul> <li>2.11</li> <li>2.12</li> <li>2.12</li> <li>2.12</li> <li>2.13</li> </ul>               | SNMP         トランク         .1 ポートベーストランク         .2 MAC ベーストランク         IGMP                                   | <b>48</b><br>49<br>50<br><b>51</b> |
| <ul> <li>2.11</li> <li>2.12</li> <li>2.12</li> <li>2.12</li> <li>2.13</li> <li>2.14</li> </ul> | SNMP                                                                                                    | 48<br>49<br>50<br>51<br>52         |
| 2.11<br>2.12<br>2.12<br>2.12<br>2.13<br>2.13<br>2.14<br>2.15                                   | SNMP         トランク         .1 ポートベーストランク         .2 MAC ベーストランク         IGMP         802.1x 設定         ポート統計情報 | 48<br>49<br>50<br>51<br>52<br>55   |

コマンドラインインタフェース コマンドラインインタフェースへのアクセ<sup>ユ</sup>

# 1. コマンドラインインタフェース

## 1.1 コマンドラインインタフェースへのアクセス

コンソールポートへの接続は以下の手順で行います。 (1) 本機のコンソールポートと、PC のシリアルポートを、コンソールケーブルで繋ぎます。 (2) ターミナルソフトウェアを起動します。設定を以下の通り行ってください。 通信ポート ------ RS-232C ケーブルが接続されているポート (COM ポート1又はCOM ポート2) 通信速度 ------ 38400 ボー (baud) データビット ----- 8bit ストップビット ----- 1bit パリティ ----- なし (3) 本機の電源を入れます。 接続が確立されると初期化が行われた後、以下の画面が表示されます。 Booting Program Version 1.02.00, built at 08:42:45, Mar 30 2004 RAM: 0x0000000-0x00800000, 0x0000cc78-0x007f3000 available FLASH: 0x05800000 - 0x05900000, 16 blocks of 0x00010000 bytes each. ==> enter ^C to abort booting within 3 seconds ..... Start to run system initialization task. [System Configuration] Company Name : Model Name : 10-port Intelligent Switch MAC Address : 00:C0:F6:63:01:5E Firmware version: 2.20.14 (built at Sep 19 2005 10:34:25) Press <ENTER> key to start. UCD-SNMP version 4.1.2 Username: Password:

(4) "Enter" キーを押すと、ユーザー名とパスワードが要求されます。
 ユーザー名、パスワードの変更を行っていない場合には以下の値を入力してくださ
 Username:admin / Password:123456

**FXC3009** 

## [注意] 安全のために CLI ヘログイン後 P7 「admin - 管理ユーザ設定」コマンドを使用し てパスワードの変更を行ってください。

(5) スイッチにログイン後、プロンプトが表示されます。 "?" または "help" コマンドで、本機で使用可能なコマンドリストを確認することがで きます。

例

| 10-port Intellig | gent Switch>help                                |
|------------------|-------------------------------------------------|
| [Command List]   |                                                 |
| ?                | Help commands                                   |
| backup           | backup run-time firmware or configuration file  |
| del              | Del commands                                    |
| find             | Find commands                                   |
| exit             | Logout                                          |
| help             | Help commands                                   |
| logout           | Logout                                          |
| ping             | Ping a specified host with IP address           |
| reset            | Reset system or reset factory default setting   |
| set              | Set commands                                    |
| show             | Show commands                                   |
| upgrade          | Upgrade run-time firmware or configuration file |
|                  |                                                 |

Telnet 接続経由での管理も、コンソール接続と同じインタフェースを使用します。

コマンドラインインタフェース コマンド

## 1.2 コマンド

1.2.1 基本コマンド

## backup - バックアップ

本機は TFTP プロトコルによる、ファームウェア及び設定ファイルのダウンロード・アップ ロードをサポートしています。

まずファームウェアまたはコンフィグレーションを選択し、TFTP サーバの IP アドレス、 バックアップを行うファイル名を指定します。

## 文法

backup [ firmware | config ] { IP address } { filename }

- ◆ firmware | config ファームウェア、設定ファイルのどちらかを指定します。
- ◆ IP address TFTP サーバーの IP アドレスを指定します。
- filename ファイル名の指定。任意の文字列を入力します。

#### 例

```
10-port Intelligent Switch>backup firmware 192.168.1.10 config_backup Start to upload run-time firmware file.....OK.
```

## logout (exit) - ログアウトコマンド

ログイン中のユーザーからログアウトし、セッションを終了します。 logout と exit は同様の動作を行います。

## 例

10-port Intelligent Switch>logout

```
Press <ENTER> key to start.
```

Username:

#### Ping コマンド

ネットワーク上の他のノードにたいし、ICMP echo リクエストを送信します。

## 文法

ping -n {count } -l { length } -t -w { timeout } ip address

- -n {count } 送信するパケット数を指定
- -I { length} パケットのサイズを指定(64~8148bytes)
- ◆ -t この引数を付けると、「Esc」キーを押すまで Ping を送信し続けます。
- -w { timeout } 各応答までの待ち時間を指定(ミリ秒 )
- ip address 送信先 IP アドレス

### 例

ノード「192.168.1.7」へ 175bytes のパケットを1回送信します。

```
10-port Intelligent Switch>ping -n 1 -l 175 192.168.1.7
PING server 192.168.1.7
175 bytes from 192.168.1.7: icmp_seq=0, time<10ms
Sent 1 packets, received 1 OK, 0 bad</pre>
```

#### Reset

本機の再起動及び、設定を工場出荷状態に戻す際に使用します。

#### 文法

reset [ configuration | system ]

- configuration 設定内容を工場出荷状態に戻し、再起動を行います。
- system 本機の再起動を行います。設定内容は保持されます。

#### 例

本機の再起動を行います。

```
10-port Intelligent Switch>reset system
Reset system .....
10-port Intelligent Switch>+
Booting Program Version 1.02.00, built at 08:42:45, Mar 30 2004
RAM: 0x0000000-0x00800000, 0x0000cc78-0x007f3000 available
FLASH: 0x05800000 - 0x05900000, 16 blocks of 0x00010000 bytes each.
==> enter ^C to abort booting within 3 seconds .....
Start to run system initialization task.
[System Configuration]
Company Name :
Model Name : 10-port Intelligent Switch
MAC Address : 00:C0:F6:63:01:5E
```

## 1.2.2 各種コマンド

## admin - 管理ユーザ設定

管理者のユーザー名とパスワードを変更します。

## 文法

set admin

#### 初期設定

username : admin

password : 123456

## 例

ユーザー名を「fxc123」パスワードを「56789」に変更します。

10-port Intelligent Switch>set admin
Input Old Username: admin
Input Old Password:
Input New Username: fxc123
Input New Password:
Confirm Password:
Successful to set new username and password!

[注意] 安全の為、初期設定パスワードの変更を行ってください。

[注意] 入力したパスワードは表示されません。

#### arl - ARL テーブル

本機の持つ ARL テーブルへ、MAC アドレスを静的に追加します。 本コマンドで作成した ARL テーブルを基に、"set security" コマンドの設定が反映されます。 "del arl" コマンドにより、登録した MAC アドレスを削除できます。 "show arl" コマンドを使用して、現在の ARL テーブルの内容を確認できます。

## 文法

set arl {MAC Adress } {port#} [ high | Low ]
del arl {MAC Adress }
find arl {MAC Adress }
show arl [ all | static | dynamic ]

- MAC Adress MAC アドレスを指定
- port# ポート番号を指定
- ◆ high | Low プライオリティ(高/低)
- find arl ARL テーブルから、MAC アドレスを検索します。
- show arl ARL テーブルを表示します。all= 全て、static= 静的 ARL テーブル、dynamic= 動的 ARL テーブル

#### 例

ARL テーブルにポート 6 の静的 MAC ID"00-00-01-02-03-35" を "Low" プライオリティで追加します。

```
10-port Intelligent Switch>set arl 00-00-01-02-03-35 6 low Successful!
```

ポート5の静的 MAC ID"00-00-01-02-03-33"を削除します。

```
10-port Intelligent Switch>del arl 00-00-01-02-03-33 Successful!
```

#### 静的 ARL テーブルを表示します。

10-port Intelligent Switch>show arl static --- Static Address List ---ID Priority Mac Address PORT 1 Low 00-00-01-02-03-35 6 2 Low 00-C0-F6-11-22-33 7

#### ARL テーブルから MAC アドレス "00-C0-F6-11-22-33" を検索します。

```
10-port Intelligent Switch>find arl 00-c0-f6-11-22-33
This MAC [00-c0-f6-11-22-33] is in port [7]!
```

#### 関連する項目

security - セキュリティ (P26)

#### eth0 - IP 設定

IP アドレスに関連した設定を行います。

設定内容を確認する場合には "show net" コマンドを使用します。

## 文法

set eth0 ip {IP address} netmask {netmask } gateway {gateway}
show net

- ip {*IP address*} IP アドレスを指定
- netmask {netmask} サブネットマスクを指定
- gateway {gateway} デフォルトゲートウェイのアドレスを指定
- show net -IP アドレス関連の設定内容を表示。

## [注意] 本機に接続するノードが、同じサブネット上にない場合は、デフォルトゲートウェ イの設定が必要です。

#### 初期設定

IP Address : 192.168.1.5

Netmask : 255.255.255.0

Gateway : 192.168.1.120

## 例

IP アドレスを 192.168.2.35、サブネットマスクを 255.255.255.0、デフォルトゲートウェイ を 192.168.2.254 に設定しています。

```
10-port Intelligent Switch>set eth0 ip 192.168.2.36 255.255.255.
10-port Intelligent Switch>
10-port Intelligent Switch>set eth0 ip 192.168.2.35 netmask
255.255.255.0 gatewa
y 192.168.2.254
Set IP address successful!
Set default gateway successful!
10-port Intelligent Switch>show net
[eth0] Network Configuration:
IP Address: 192.168.2.35
Netmask : 255.255.0
Gateway : 192.168.2.254
```

#### idle - アイドルタイム

本機では、CLIまたはWebインターフェースでの操作が一定時間行われなかった場合、自動的 にログアウトを行う機能を備えています。本コマンドで、自動ログアウトが行われるまでの時間 を設定できます。

## 文法

set idle { timeout value }

timeout value - 自動ログアウトを実行するまでの秒数を指定します(30-3600 秒)

#### 初期設定

600秒(10分)

#### 例

自動ログアウトの時間を20分(1200秒)に設定します。

```
10-port Intelligent Switch>set idle 1200
Set idle time 1200 seconds successfully.
```

#### igmp - IGMP 機能

IGMP 機能を設定します。設定内容を確認する場合には "show igmp" コマンドを使用します。

#### 文法

set igmp [enable | disable ] routerport {Port#}
set igmp routerport {Port#}
show igmp

#### show igmp

- ◆ enable | disable IGMP snooping 機能を有効 / 無効にします。
- ◆ show igmp IGMP snooping 設定情報を表示します。
- ◆ routerport {Port#} ルーターポート番号を指定します。

#### 初期設定

disable ( 無効 )

#### 例

IGMP snooping を有効にし、ルータポートを8に設定します。その後に IGMP 情報を表示します。

```
10-port Intelligent Switch>set igmp enable
IGMP function is enabled!
10-port Intelligent Switch>set igmp routerport 8
IGMP Router Port is 8.
10-port Intelligent Switch>show igmp
[IGMP Configuration]
IGMP Switch : Enabled
IGMP Router Port: 8
Total Groups : 0
```

#### mirror - ポートミラーリング

ポートミラーリングはネットワーク管理者にトラフィックの監視機能を提供します。監視対象のポートからパケットのコピーが転送され、監視をおこなうポートがこれらすべてのパ ケットを受信し、指定したポートでトラフィックの監視が可能になります。

#### 文法

set mirror ingress div {value} mode [all | sa | da ] mac {MAC Address} monitor {Port#} set mirror egress div {value} mode [all | sa | da ] mac {MAC Address} monitor {Port#}

- ingress 入力パケットのキャプチャ
- egress 出力パケットのキャプチャ
- div {value} 全トラフィックのうち、採取するパケットの割合を指定。"10"と指定した場合、10パケット毎に1つのパケットのみを採取。全てのパケットを採取する場合には"1"を指定。
- mode [all|sa|da] モニタリングするパケットのモードを選択します。
  - all:全てのパケットをモニタリング。
  - sa:送信元 MAC アドレスを指定してモニタリング。
  - da: 宛先 MAC アドレスを指定してモニタリング。
- mac {MAC Address} モニタリングする送信元 / 送信先の MAC アドレスを指定 (mode で SA または DA を選択した場合のみ)
- monitor {Port#}- 被モニタリングポート(監視ポート)を指定します。","で区切ることにより、複数のポートを指定可能です。

set mirror port {Port#}

◆ {*Port*#}-モニタリングポート(監視ポート)を指定します。(1 ポート)

set mirror [enable | disable ]

[enable | disable] - ポートミラーリング機能の有効 / 無効を指定。

del mirror

ポートミラーリング機能を無効にします。

show mirror

ミラーポートの設定情報を表示します。

## 初期設定

ミラーリング機能: disable ( 無効 )

例

ポートミラーリング機能を有効にし、ポート 5,6,7 番から出る全パケットの内、送信先 MAC ア ドレスが 00-c0-f6-11-22-33 のパケットをポート 8 番にてモニタリングします。 その後、ミラーポートの設定情報を表示しています。

```
10-port Intelligent Switch>set mirror enable
Enable mirror function successful!
10-port Intelligent Switch>set mirror port 8
Set mirror capture port successful!
Mirror capture port = 8
10-port Intelligent Switch>set mirror egress mode da mac 00-c0-
f6-11-22-33 monitor 5,6,7
Set Egress mode successful!
Set Egress mac successful!
Set Egress monitor port successful!
Egress Monitor Port List: 5 6 7
10-port Intelligent Switch>show mirror
[Mirror Configuration]
Mirror Switch: Enabled
Capture port :8
Ingress DIV=1
                 Mode=ALL MAC=00-00-00-00-00-00
        Port List:
Egress DIV=1 Mode=DA
       Port List: 5 6 7
```

## age - エージングタイム

MAC アドレスのエージングタイムを設定します。

### 文法

age { time }

time - エージングタイムを指定(0-65535秒 0:エージング機能の無効)

### 初期設定

300 秒

#### 例

MAC アドレスエージングタイムを 600 秒(10分)に設定します。

```
10-port Intelligent Switch>set age 600
Switch Age : Enabled
Switch Age Time : 600 (seconds)
```

#### automode - オートモード

ポートのオートモード機能を設定します。本機には2種類のオートモードがあります。

- an mode auto negotiation mode 対向の機器のオートネゴシエーション機能が無効になっている場合は an mode を選択します。
- ad mode auto detection mode

対向の機器のオートネゴシエーション機能が有効の場合は ad mode を選択しま す。どちらのモードを選択するかは、各ネットワーク構成によって異なります。 ほとんどのケースでは ad モードが推奨されています。

### 文法

set automode [an | ad ] show automode

- an オートネゴシエーションモード
- ad オートディテクションモード

## 初期設定

Auto Detect

## 例

```
オートモードをオートディテクションモードに設定します。
```

```
10-port Intelligent Switch>set automode ad
Set auto mode as "Auto Detect" successful!
```

#### port - ポート設定

本コマンドは、各ポートの設定を行います。 "show port" コマンドにて、ポートの設定状況及び、接続状態を表示します。

## 文法

set port { port# } name {name} admin [enable | disable ] speed [atuo | 10 | 100 | 1000] duplex [full | half ] flowctrl [enable | disable ]

#### show port

- port { port# } 設定を行うポートを指定。
- name {name} ポート名を指定。
- admin [enable | disable ] ポートの有効 / 無効を指定。
- speed [atuo | 10 | 100 | 1000] スピードを指定(Autonegotiation, 10M, 100M, 1000M))
- + duplex [full | half] 通信モードを指定。(全二重、半二重)
- flow [enable | disable ] フローコントロールの ON/OFF
- ◆ show port ポートの設定情報および現在の接続情報を表示します。

#### 初期設定

(全ポート)

名前:10/100M base-T 有効 / 無効:有効

通信速度・モード:オートネゴシエーション フローコントロール:OFF

#### 例

ポート1番の名前をFXC\_port1、speed/duplexを100M Full、フローコントロールON にし、ポート2番を無効にします。その後、ポートの現在の設定および状況を表示します。

```
10-port Intelligent Switch>set port 1 name fxc port1 speed 100 duplex
full flow enable
Set port name successful!
Set port speed successful!
Set port duplex successful!
Set port flow successful!
10-port Intelligent Switch>show port
[Port Configuration]
Port Name
         Status Admin
                             AN Speed Duplex Flow
 1 fxc port1 DOWN Enabled OFF 100
                                         Full
                                                  Enabled
             DOWN Enabled ON 10 Half Disabled
 2 Port 2
                                  10
 3 Port 3
              DOWN
                    Enabled ON
                                         Half
                                                 Disabled
 4 Port 4
              DOWN
                    Enabled ON
                                  10
                                         Half
                                                 Disabled
 5
   Port 5
              DOWN
                     Enabled ON
                                  10
                                         Half
                                                 Disabled
 6
   Port 6
              DOWN
                     Enabled ON
                                  10
                                         Half
                                                 Disabled
 7
    Port 7
              DOWN
                     Enabled
                              ON
                                  10
                                         Half
                                                 Disabled
                     Enabled
                                         Half
              DOWN
                                                  Disabled
 8
    Port 8
                              ON
                                  10
                                   1000
    Port 9
              DOWN
                     Enabled
                              ON
                                         Full
                                                  Enabled
 9
                             ON 10
10 Port 10
              DOWN
                     Enabled
                                         Half
                                                 Enabled
```

#### qos - Quality of Service

本機は、それぞれのポートで2つのプライオリティキューをサポートしています。(High/ Low)。また、ポートベースおよび802.1pをサポートしています。これらの機能は、スイッ チの High/Low プライオリティキュー設定を行うために使用できます。

"show qos" コマンドで、現在の QoS の設定情報が表示できます。

## 文法

set qos [enable | disable]

set qos priority { port# } [ high | low ]

set qos hq { weight }

set qos lq { weight }

set qos pt { threshold }

#### show qos

- \* qos [enable | disable] QoS の有効 / 無効を指定
- priority { port# } [ high | low ] ポートベースの優先度を設定します。
  - port#:設定するポートを指定します。
  - high | low:ポートの優先度を high または low に設定します。
- hq { weight } 高プライオリティキュートラフィックレートのウェイトを設定します。(0-15)
- Iq { weight } 低プライオリティキュートラフィックレートのウェイトを設定します。 (0-15)
- pt { threshold } -802.1P タグパケットの高および低プライオリティキューの閾値を 設定します。例えば "set qos pt 4" と設定をした場合、4 ~ 7 のプライオリティ値の付 いた 802.1P タグパケットは高プライオリティキューとなり、0 ~ 3 は低プライオリ ティになります。(0-7)
- show qos QoS の設定情報を表示します。

## 初期設定

Qos setting: Disable 802.1p Priority: 0 Priority: 全ポート Low HQ Weight: 4 LQ Weight: 1

## 例

QoS 機能を有効にし、ポート3番のプライオリティを High、ポート4番を Low、ポート5 番および6番、7番を High、高プライオリティのウェイトを5、低プライオリティのウェイ トを3、802.1p 閾値を2に設定しています。その後に QoS の設定情報を表示しています。

```
10-port Intelligent Switch>set qos enable priority 3 high priority 4 low
priorit
y 5 high priority 6 high priority 7 high hq 5 lq 3 pt 2
Qos setting = Enabled
Set port priority successful!
Set port priority successful!
Set port priority successful!
Set port priority successful!
Set port priority successful!
Set HQ setting successful!
Set LQ setting successful!
Set 802.1p setting successful!
10-port Intelligent Switch>show qos
[QoS Configuration]
            : Enabled
Qos setting
802.1p Priority: 2
HQ Weight
             : 5
LQ Weight
              : 3
Port Priority Port Priority Port Priority Port Priority
[1] Low
            [2] Low
                             [3] Low
                                             [4] Low
[5] High
              [6] High
                              [7] High
                                             [8] Low
[9] Low
             [10] Low
```

#### snmp - SNMP (Simple Network Management Protocol)

本機の SNMP 機能を設定します。

"show snmp" で SNMP の現在の設定内容を表示します。

### 文法

```
set snmp name { name }
set snmp location { location }
set snmp contact { contact }
set snmp getcommunity { community name }
set snmp setcommunity { community name }
set snmp trapcommunity { index } { community name }
set snmp trapip { index } { trapip }
set snmp txtrap { index }
show snmp
```

- name { name } 本機の名称を指定します。
- location { location } 本機の設置場所を指定します。
- contact { contact } 本機にトラブルが発生した場合の連絡先を指定します。
- getcommunity { community name } Get コミュニティ名を指定します。
- setcommunity { community name } -Set コミュニティ名を指定します。
- trapcommunity { index } {community name }
  - index: Trap コミュニティ名を設定するインデックスを指定します。
  - community name:指定したインデックスに Trap コミュニティを設定します。
- trapip {index} {trapip} 802.1pの優先度(0~7)を4つの優先度キューに割り当てます。
  - index: Trapの送信先 IP アドレスを設定するインデックスを指定します。
  - trapip:指定したインデックスに Trap を送信する IP アドレスを設定します。
- ◆ txtrap {index} Trap をテスト送信します。テスト送信をするインデックスを指定します。

例

```
10-port Intelligent Switch>set snmp name ABC location AAA-1F
contact JACK
Set SNMP system name successful!
Set SNMP system location successful!
Set SNMP system contact name successful!
```

#### trunk - トランク

本機は、ポートベーストランクと MAC ベーストランクをサポートしています。

ポートベーストランクオペレーションは、物理的なポートアサイメントに基づいてトラフィック が割り当てられます。

MAC ベーストランクオペレーションは、MAC アドレスに基づいてトラフィックがアサインされ ます。

トランクグループは初期状態で無効かつ、作成されていません。本コマンドにてトランクの機能の設定をおこないます。

"show trunk" で、現在の設定情報が表示されます。

## 文法

set trunk [enable | disable]

```
set trunk { + , - } { port# } { trunk }
```

```
set mactrunk [enable | disable]
```

```
set mactrunk { port# } { trunk }
```

```
set mactrunk hush [ DA | SA | ALL ]
```

- set mactrunk giga [ disable | 0 ]
  - disable:ギガポートトランキングを無効にします。
  - 0:有効にするギガグループ ID を指定します。0 はポート 9/G1、ポート 10/G2 (本機では "0" のみ選択可能です)

set trunkforward [ auto | manual ]

- auto:転送マップ割り当てを自動でおこないます。
- auto:転送マップ割り当てを手動でおこないます。

set trunkforward { + , - } { port# } { trunk }

show trunk

```
dell trunk { trunk# }
```

```
dell mactrunk { trunk# }
```

dell trunkforward { Port# }

- trunk { enable | disable} トランク機能の有効 / 無効を指定。
- trunk {+,-} { port# } { trunk } 追加(または削除)したいポート番号を"+"の後に入力。トランクから削除したいポートを"-"の後に入力後、追加(または削除)をするトランク番号を指定します。
- mactrunk [enable | disable] MAC ベーストランク機能の有効 / 無効を設定します。
- mactrunk { port# } { trunk } 追加( または削除 )したいポート番号を " + "の後に入力。
   トランクから削除したいポートを " "の後に入力後、追加(または 削除)をするトランク番号を指定します。
- mactrunk hush [ DA | SA | ALL ]
- show trunk トランクの設定情報を表示します。
  - DA:インデックス生成に宛先アドレスを使用します。
  - SA:インデックス生成に送信元アドレスを使用します。

- ALL:インデックス生成に宛先・送信元アドレス両方を使用します。
- mactrunk giga [ disable | 0 ]
  - disable:ギガポートトランキングを無効にします。
  - 0:有効にするギガグループ ID を指定します。0 はポート 9/G1、ポート 10/G2 (本機では "0" のみ選択可能です)
- trunkforward [ auto | manual ]
  - auto:転送マップ割り当てを自動でおこないます。
  - manual:転送マップ割り当てを手動でおこないます。
- trunkforward {+,-} { port# } { trunk } 追加(または削除)したいポート番号を"+"の 後に入力。トランクから削除したいポートを"-"の後に入力後、追加(または削除) をするトランク番号を指定します。
- ・ dell trunk {trunk# 指定したトランクグループを削除します。
- dell mactrunk { trunk# } 指定した MAC トランクグループを削除します。
- dell trunkforward { Port# } 指定したフォワーディングポートを、ポートベーストラ ンクグループから削除します。
- show trunk トランクの設定情報を表示します。

#### 初期設定

Disable ( 無効 )

### 例

トランクを有効にし、ポート1,3,5をトランク3に追加後、トランク3からポート3を削除します。

その後にトランク3を削除し、trunkforwardを自動に設定します。

```
10-port Intelligent Switch>set trunk enable
Trunk Type: Port-based Trunk
10-port Intelligent Switch>set trunk +1+3+5 3
Port-based Trunk Group 3 setting:
[TRUNK] [Port List]
-----
[3]
      1 3 5
[Trunk Forward Setting]
[FWD]
      [Port List]
_____
[ 1]
[3]
[5]
10-port Intelligent Switch>set trunk -3+7 3
Port-based Trunk Group 3 setting:
[TRUNK]
      [Port List]
1 5 7
[3]
[Trunk Forward Setting]
[FWD]
      [Port List]
-----
[ 1]
[5]
[7]
10-port Intelligent Switch>del trunk 3
OK to destroy trunk group 3
10-port Intelligent Switch>set trunkforward auto
Trunk Forward map is assigned by automatically
10-port Intelligent Switch>
```

## 例

MAC トランクを有効にし、トランク 2 にポート 3,5,7 を登録します。ハッシュインデックスを DA に 設定、ギガポートトランキングを "o" にしています。

#### vlan-VLAN の設定

ポートベース VLAN の設定をおこないます。"show vlan" で現在の VLAN テーブルを表示します。

## 文法

set vlan [ enable | disable ]

**set vlan** [+| -]{ *Port#* } { *vlan#* }

#### show vlan

- \* set vlan [enable | disable ] VLAN 機能の有効 / 無効を設定します。
- set vlan [+| -]{ Port#} { vlan# } ポート番号の前に" + "を付けると、指定した VLAN へ ポートを追加します。" - "を付けると VLAN からポートを削除します。
- show vlan 現在の VLAN テーブルを表示します。

## 初期設定

なし

#### 例

VLAN を有効にし、VLAN 3 にポート 5 を追加、VLAN5 にポート 7.8 を追加後、VLAN5 からポート 7 を削除。その後に VLAN テーブルを表示しています。

```
10-port Intelligent Switch>set vlan enable
VLAN Setting: Enabled
10-port Intelligent Switch>set vlan +5 3
VLAN 3 setting:
[VLAN] [Port List]
[3]
     5
10-port Intelligent Switch>set vlan +7 5
VLAN 5 setting:
[VLAN] [Port List]
[5]
     7
10-port Intelligent Switch>set vlan +8 5
VLAN 5 setting:
[VLAN] [Port List]
_____
     _____
     78
[5]
10-port Intelligent Switch>set vlan -7 5
VLAN 5 setting:
[VLAN] [Port List]
======
     -----
[5]
     8
10-port Intelligent Switch>show vlan
VLAN Setting: Enabled
[VLAN] [Port List]
[3]
     5
[5]
     8
```

## 1qvlan - 802.1QVLAN

```
このコマンドは 802.1QVLAN の設定を行います。
"show 1qvlan" で、現在の設定情報が表示されます。
```

## 文法

set 1qvlan [ enable | disable ]

set 1qvlan membermap vid {VID#} [+|-]{ Port#}

**set 1qvlan tag vid** {*VID*#} [+|-]{*Port*#}

set 1qvlan default\_tag port { Port# } pvid {pvid# } pri {pri# }

set 1qvlan newprimap [ enable | disable ] [oldpri-newpri]

set 1qvlan frame\_cntl [none | vid | priority | vid\_priority]

set 1qvlan vtable [drop | flood]

```
set 1qvlan ifilter [ on | off ]
```

set 1qvlan drop\_n\_1q port { Port# } [drop | nondrop]

#### show 1qvlan

- \* 1qvlan [enable | disable ] -1QVLAN の有効 / 無効を設定します。
- membermap -1QVLAN テーブルメンバーシップを設定します。VID(1-4094)を指定し、 ポートの追加(前に"+"を付ける))削除(前に"-"を付ける))を行います。
- tag 1QVLAN テーブルポートのタグ付き / タグ無しを設定します。VID(1-4094)を指定し、タグ付き(前に"+"を付ける) タグ無し(前に"-"を付ける)を設定します。
- ◆ default\_tag タグ付きポートの VLAN ID およびプライオリティを設定します。
  - port { Port# } : ポート番号を指定。
  - pvid {pvid#} : PVID ( 1-4094 )
  - pri {pri#}: プライオリティを設定(0-7)
- newprimap タグ機能の新しいプライオリティマッピングを行います。
  - [enable | disable ]: 有効: 無効を設定します。
  - oldpri-newpri:旧プライオリティ(0-7) 新プライオリティ(0-7)
- frame\_cntl VLAN ID およびプライオリティ値の再アサインを設定します。
  - none:変更無し。
  - vid: VLAN ID を変更。
  - priority:プライオリティを変更。
  - vid\_priority:vid\_priorityに設定。
- [注意] "vtable" が "drop" または "ifilter" が "on" に設定されている場合、違う VLAN ID を持つパケットは最初に破棄されてしまうので VLAN ID の変更は行われません。

- ◆ vtable 未知の VLAN ID のタグ( VLAN テーブルに載っていない VLAN )の付いたパケットの処置方法を設定します。
  - drop:パケットを破棄します。
  - flood:パケットを全てのポートヘフラッティングします。
- ◆ ifilter イングレスフィルタリングの ON/OFF を設定します。
- ◆ drop\_n\_1q タグ無し(802.1Q 以外)パケットの処置を設定します。
  - drop:パケットを破棄します。
  - nondrop:パケットを破棄せずフォワーディングをおこないます。
- show 1qvlan 1QVLAN の設定情報を表示します。

## 初期設定

| 802.1Q setting : Disabled   | Frame Control : No ch    | ange                         |
|-----------------------------|--------------------------|------------------------------|
| Ingress filter : Filter Off | Vtable not found : Flood | Remap New Priority: Disabled |

## 例

1QVLAN を有効にし、VID2 にポート 3、VID3 にポート 4、VID4 もポート 5 を追加した後、VID4 の ポートをタグ無しに設定しています。その後、デフォルトタグ設定を、ポート 6 の PVID10 プライオ リティ 6 にしています。

```
10-port Intelligent Switch>set 1qvlan enable
802.10 setting = Enabled
10-port Intelligent Switch>set 1qvlan membermap vid 2 +3
[VID] [Port List]
_____
      ------
2
       3[T]
10-port Intelligent Switch>set 1qvlan membermap vid 3 +4
      [Port List]
[VID]
_____
      _____
3
       4 [T]
10-port Intelligent Switch>set 1qvlan membermap vid 4 +5
[VID] [Port List]
======
      _____
4
       5 [T]
10-port Intelligent Switch>set 1qvlan tag vid 4 -5
[VID] [Port List]
_____ ____
4
       5 [U]
10-port Intelligent Switch>set 1qvlan default tag port 6 pvid 10 pri 6
Port 6 Default untag priority=6, vid=10
```

#### dot1x - 802.1X

802.1X 機能の設定を行います。

"show dot1x" コマンドを使用して、現在の設定内容を確認できます。

#### 文法

set dot1x [ enable | disable] transparent re\_au [ 0:disable | 1:enable] reauthtime {count}
reauthcnt {count} reqcnt {count} sertime {period} supptime {period} quitetime {period}
txtime {period} rsip {IP Address} authport {port#} shkey {key} portauth {mode}

show dot1x [ config | radius | port ]

- set dot1x [enable | disable] 802.1Xの有効 / 無効を設定します。
- transparent トランスピアレントモードに設定します。
- re\_au [0:disable | 1:enable] 802.1X 再認証を設定します。
- reauthtime { period } 802.1X 再認証タイムアウトの間隔を設定します。
- reauthcnt { count } 802.1X 再認証の回数を設定します。
- reqcnt { count } 802.1X リクエストタイムの最大回数を設定します。
- sertime { period } スイッチと RADIUS サーバ間のリクエストタイムアウト値を設定します。
- supptime { period } スイッチとユーザ間のタイムアウト値を設定します。
- quiettime { period } スイッチとユーザ間で、認証に失敗した際、次の認証プロセスまでの待ち時間を設定します。
- txtime { period } スイッチからユーザへの認証リクエストのタイムアウト値を設定します。
- rsip { IP Address } RADIUS サーバの IP アドレスを設定します。
- authport { port# } 認証ポートを設定します。
- shkey { key } スイッチと RADIUS サーバ間のセキュリティキーを設定します。
- portauth { mode } -物理ポートの認証モードを設定します。
  - auto :ポートの認証結果に基づきます。
  - **fa** (Force-authenticated): ポートは常に認証状態になります。802.1X プロセ スの結果は無視されます。
  - **fu** (Force-unauthenticated): ポートは常に非認証状態になります。802.1X プロセスの結果は無視されます。
  - non : 802.1X 無効。

- show dot1x [config | radius | port] -802.1X の設定情報を表示します。
  - config: 802.1X 現在の設定内容を表示します。
  - radius: RADIUS サーバに関する設定を表示します。
  - port : ポート設定を表示します。

## 初期設定

| 802.1x Protocol           | : Disabled | Re-authenticatio     | n :          | Disabled      |
|---------------------------|------------|----------------------|--------------|---------------|
| Re-authentication Timeout | Period : 3 | 600 Re-authentio     | cation Max C | ount : 2      |
| Max Request Count         | :2         | Server Timeout Peric | od : 30      | 0             |
| Supplicant Timeout Period | : 30       | Quiet Timeout Perio  | od : (       | 60            |
| Tx Timeout Period         | : 30       | Redius Server IP A   | ddress :     | 192.168.1.222 |
| Redius Server Port Numbe  | r :1812    | Security Key         | : 1234567    | 78            |

## 例

802.1X を有効にし、re\_au を 3、RADIUS サーバ IP アドレスを 192.168.1.5 に設定しています。

```
10-port Intelligent Switch>set dot1x enable transparent re_au 1
txtime 3 rsip 19
2.168.1.5
Enable 802.1x successful!
Enable 802.1x re-authenticate function!
Set transparent time successful!
Set IP address of Radius server successful!
```

```
本機はMD5、TLSおよびPEAPの認証方式をサポートしています。
```

#### security - セキュリティ

arl コマンドにて、登録した MAC アドレスを基に、アクセス制御を設定します。 "show security" コマンドを使用して、現在の設定内容を確認できます。

## 文法

```
set security [enable | disable ]
set security port { Port# } [ no | accept ]
show security
```

• [enable | disable] - セキュリティ機能の有効 / 無効を設定します。

#### [注意] 本機能と802.1x機能は同時に動作させることができません。

- ▶ port { Port# } [no | accept ]- ポートを番号を指定し、拒否または許可を選択します。
  - no : ポートでセキュリティ機能を無効にします。
  - accept:静的 MAC アドレスだけを許可するように設定します。ポート1にたいし、ポート1で構成を設定された静的な MAC アドレスを持つユーザのみを許可します。(学習されている MAC アドレスは arl ARL テーブル (P8) コマンドで確認ができます)
     MAC アドレスフィルターイン機能が動作するためには、以下の2つの条件が満たされる必要があります。
     ポートのセキュリティモードが "Accept" に設定されている。
     静的 MAC アドレスがポートにアサインされている。
    - (例:ポート1にMACアドレス1がアサイン) この場合、MACアドレス1のみがポート1を通ってネットワークへアクセスするこができます。
- show security セキュリティの詳細情報を表示します。

#### 初期設定

なし

### 関連する項目

arl - ARL テーブル (P8)

## 例

セキュリティ機能を有効にし、ポート 3,5,7 番を "accept" に設定後、"show security" にて現 在の設定情報を表示しています。

```
10-port Intelligent Switch>set security enable
Enable MAC Security successful!
10-port Intelligent Switch>set security port 3 accept
Set port mode successful!
10-port Intelligent Switch>set security port 5 accept
Set port mode successful!
10-port Intelligent Switch>set security port 7 accept
Set port mode successful!
10-port Intelligent Switch>show security
[MAC Security Configuration]
MAC Security Setting : Enabled
Security Control
 Port
------
   1
                  No Security
   2
                  No Security
   3
           Static mode with Accept function
   4
                   No Security
           Static mode with Accept function
   5
   6
                   No Security
   7
           Static mode with Accept function
   8
                  No Security
   9
                   No Security
  10
                   No Security
------
```

## sta - スパニングツリープロトコル

本機でスパニングツリープロトコルの設定を行います。本機は STP(802.1d)と互換性の ある RSTP(802.1w)を使用することができます。

"show sta" で、現在の設定情報が表示されます。

## 文法

set sta [ enable | disable]

set sta bridge priority { priority } hellp { hello time } age { maximum age } delay { delay time }
set sta port { port# } cost { cost } priority { priority }

#### show sta

- set sta [enable | disable] スイッチのスパニングツリー機能有効 / 無効を設定します。
- sta bridge
  - priority { priority } :ルートデバイス、ルートポート、指定ポートを選択するために必要なブリッジプライオリティを設定します(0-65535)。最も高いプライオリティ(priority が最も低い)を持つデバイスはスパニングツリープロトコルのルートデバイスになります。すべてのデバイスが同じプライオリティの場合、最も低い MAC アドレスを持つデバイスがルートデバイスになります。
  - hello { hello time } :本機がスパニングツリーのルートデバイスの場合に、スパ ニングツリー管理パケットを送信する間隔を設定します。(0-65535)
  - age { maximum age } :スパニングツリー管理パケットを受信していない場合の スパニングツリーのエージングタイムを設定します。これはスパニングツリーの 再作成を引き起こします。初期状態では 20 秒です。(6-40)
  - delay { delay time } : スパニングツリーの状態を変更(リスニング状態からラー ニング状態への移行)する前の最大待ち時間を設定します。この設定が必要とされるのは、すべてのデバイスがフレームの転送を始める前にトポロジの変更についての情報を受信する必要があるからです。加えて、各ポートはブロッキング状態に再び戻るような衝突情報(一時的なデータループの発生など)を検知するための時間が必要です。(4-30)

#### sta port

- { port# } : ポート番号を指定します。
- cost { cost }: ループが発生した場合にデバイス間の最適経路を決定するためにこの値が使用されます。速度が速いポートには低い値が割り当てられ、パケットの転送が行われます。速度が遅いポートには高い値が割り当てられ、転送がブロックされます。推奨される値は 10M で 100 (50 ~ 600 の範囲) 100M で 19 (10 ~ 60) 1000M で 4 (3 ~ 10)です。
- priority { priority } : ポートのプライオリティを設定します。スイッチ上のすべてのポートのパスコストが同じの場合、ループが発生したときに最も高いプライオリティ(priority が最も低い)のポートに転送されます。最も高いプライオリティのポートが複数ある場合、最も低いポート番号のポートに転送されます。(0-255)
- show sta スパニングツリーの設定情報を表示します。

## 初期設定

STA : DisabledBridge Priority : 32768Bridge Hello Time : 2Bridge Max Age : 20Bridge Forward Delay : : 15Port Priority : 128

## 例

スイッチで STA を有効にし、ブリッジの設定を行います。その後にポート3を指定して、 有効にした後、コスト / プライオリティの設定を行います。

```
10-port Intelligent Switch>set sta enable
Enable Spanning Tree function successful!
10-port Intelligent Switch>set sta bridge priority 100 hello 2
age 20 delay 30
Set priority successful!
Set hello time successful!
Set max age successful!
Set forward delay successful!
10-port Intelligent Switch>set sta port 5 cost 19 priority 100
Port 5 path cost = 19
Port 5 priority = 100
```

#### http - HTTP アクセス

本機の HTTP を通した設定機能を有効・無効に設定します。ハッカーやワーム・ウイルス が頻繁に HTTP サーバーを攻撃しているならば、このコマンドで HTTP 機能を無効にして ください。

"show http" で、現在の設定情報が表示されます。

### [注意] 本機がファイアーウォール等の防御を行わずにインターネット環境下に接続されて いる場合、本機能で HTTP を無効にし、Telnet または SNMP からの管理を行うこ とを推奨します。

文法

set http [ enable | disable ]

## show http

- ◆ enable | disable HTTP 機能の有効 / 無効を設定します。
- show http http 設定情報を表示します。

#### [注意] "set http" コマンド実行後、本機は自動的に再起動されます。

#### 初期設定

Enable (有効)

## 例

HTTP 機能を無効に設定しています。

```
10-port Intelligent Switch>set http disable
Disable http function successful!
Reset system .....
10-port Intelligent Switch>+
Booting Program Version 1.02.00, built at 08:42:45, Mar 30 2004
RAM: 0x0000000-0x00800000, 0x0000cc78-0x007f3000 available
FLASH: 0x05800000 - 0x05900000, 16 blocks of 0x00010000 bytes
each.
==> enter ^C to abort booting within 3 seconds .....
Start to run system initialization task.
[System Configuration]
Company Name
                :
Model Name
                 : 10-port Intelligent Switch
MAC Address
                 : 00:C0:F6:63:01:5E
Firmware version: 2.20.14 (built at Sep 19 2005 10:34:25)
Press <ENTER> key to start.
UCD-SNMP version 4.1.2
Username:admin
Password:
```

#### show cfg - 機器情報の表示

本機のモデルネーム、MAC アドレスを表示します。

#### 文法

show cfg

#### 例

```
10-port Intelligent Switch>show cfg
[System Configuration]
Model Name : 10-port Intelligent Switch
MAC Address : 00:C0:F6:63:01:5E
```

## show version - ファームウェアバージョンの表示

ファームウェアバージョンを表示します。

#### 文法

show version

## 例

```
10-port Intelligent Switch>show version
Firmware Version: 2.20.14 (built at Sep 19 2005 10:34:25)
```

## upgrade - アップグレード

TFTP サーバ経由で、ソフトウェア(ファームウェアまたはコンフィグレーション)のアッ プグレードを行います。

#### 文法

upgrade [ firmware | config ] {ip address } { filename }

- [firmware | config] ファームウェアまたはコンフィグレーションを選択します。
- ◆ ip address TFTP サーバの IP アドレスを指定します。
- filename アップグレードファイル名を指定します。

例

```
10-port Intelligent Switch>upgrade config 192.168.1.7 3009_1123.cfg
Download the header of configuration file.....OK.
Verify header of configuration firmware....OK.
Start to download configuration file.....OK.
Verify configuration file.....OK.
Erase configuration file.....OK.
Programming configuration file.....OK.
Restart system.....
```

## 関連する項目

backup - バックアップ (P5)

Web インタフェースからの設定 Web インターフェースへの接続

# **2. Web インタフェースからの設定**

## 2.1 Web インターフェースへの接続

本機には管理用の Web サーバが搭載されています。Web ブラウザから設定を行うことができます。

Web インターフェースを使用する場合には、事前に以下の設定を行ってください。

- (1) コンソール接続を使用し、本機に IP アドレス、サブネットマスク、デフォルトゲー トウェイを設定します。(詳細は P9 「eth0 - IP 設定」を参照して下さい)
- (2) コンソール接続で、ユーザー名とパスワードを設定します。Web インタフェースへの接続はコンソール接続の場合と同じユーザー名とパスワード使用します。
- (3) Web ブラウザから、設定した IP アドレスに接続し、ユーザー名とパスワードを入 力すると、アクセスが許可され、本機のホームページが表示されます。

Web サーバーへのアクセスが確立されると、以下の画面が表示されます。

|                                       |                          | - Link Up<br>- Link Down<br>- Port Disable |
|---------------------------------------|--------------------------|--------------------------------------------|
| 10-port                               | Syste                    | m Configuration                            |
| 2 20 14 (built at Sep 19 2005         | Main Board Information   |                                            |
| 10:34:25)                             | Firmware Version         | 2.20.14 (built at Sep 19 2005 10:34:25)    |
| System Configuration                  | Mac Address              | 00:C0:F6:63:01:5E                          |
| Port Configuration                    | Number of Ports          | 10                                         |
| Spanning free<br>Static Address Table | IGMP Max. Group          | 256                                        |
| Address Table                         | 10 VI AN Max. Crown      | 512                                        |
| MAC Security Configuration            |                          |                                            |
| 802.1Q Virtual LAN                    | Auto Mode                | Auto Detect      Auto Negotiation          |
| 802.1G VLAN Table                     | ARL Aging                | Inable O Disable                           |
| Port-Based Virtual LAN                | ARL Aging Time (seconds) | 300                                        |
| Mirror                                |                          | Apply                                      |
| QoS                                   | Network Configuration    |                                            |
| SNMP                                  | IP Address               | 192.168.1.5                                |
| Trunk                                 | Network Mask             | 255.255.255.0                              |
| 802.1× Configuration                  | Gateway                  | 192.168.1.1                                |

## 2.2 Web インターフェースの操作方法

## 2.2.1 パネルの表示

Web インタフェースではポートの状態が画像で表示されます。各ポートのリンク状態を確認することができます。また、各ポートをクリックすることで各ポートの設定ページが表示されます。

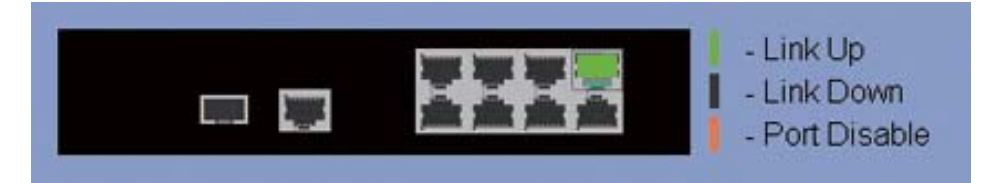

|                         |           |                | Port s          | state s     | summ                     | ary             |                  |                 |  |  |
|-------------------------|-----------|----------------|-----------------|-------------|--------------------------|-----------------|------------------|-----------------|--|--|
| Port<br>Number          | Туре      | Link<br>Status | Admin<br>Status | Au<br>Negot | to.<br>iation            | Speed<br>Status | Duplex<br>Status | Flow<br>Control |  |  |
| 7                       | 100TX     | Up             | Enable 💌        | Enabl       | e 🗸                      | 100 Mbps 💌      | Full 💌           | Disable 💌       |  |  |
| Port Statistics         |           |                |                 |             |                          |                 |                  |                 |  |  |
| In Octe                 | ts        |                | 229129          | ų.          | Out C                    | octets          | 124              | 16915           |  |  |
| In Unica                | ast Pkts  |                | 1737            |             | Out U                    | Inicast Pkts.   | 1                | 724             |  |  |
| In Non-Unicast<br>Pkts. |           | 2              | 178             |             | Out Non-Unicast<br>Pkts. |                 | 0                |                 |  |  |
| In Discards             |           |                | 0               |             | Out Discards             |                 | 0                |                 |  |  |
| In Erron                | 5         |                | 0               |             | Out Errors               |                 | 0                |                 |  |  |
| Alignme                 | nt Error  | s              | 0               |             | CRC Errors               |                 |                  | 0               |  |  |
| Single C                | ollisions | ;              | 0               |             | Multiples<br>Collisions  |                 | 0                |                 |  |  |
| Defered<br>Transmi      | ssions    |                | 0               |             | Late Collisions          |                 | 0                |                 |  |  |
| Excess Collisions       |           | s              | 0               |             | Carrier Sense<br>Errors  |                 | 0                |                 |  |  |
| Drop Ev                 | ents      |                | 0               |             | Fragments                |                 | 0                |                 |  |  |
| Octets                  |           |                | 229129          |             | Jabbers                  |                 | 0                |                 |  |  |

## 2.2.2 設定

ページ上で設定変更を行った際は、必ず新しい設定を反映させるために [Apply] ボタン(または [Create]、[Delete] ボタン)を押してください。

1ページ内の各項目ごとに [Apply] ボタンが設置されている場合は、必ず各設定を行うごと にその項目に対応する [Apply] ボタンを押してください。

## 2.3 システム設定

| Syste                     | em Configuration                        |
|---------------------------|-----------------------------------------|
| Main Board Information    |                                         |
| Firmware Version          | 2.20.14 (built at Sep 19 2005 10:34:25) |
| Mac Address               | 00:C0:F6:63:01:5E                       |
| Number of Ports           | 10                                      |
| IGMP Max. Group           | 256                                     |
| 1Q VLAN Max. Group        | 512                                     |
| Auto Mode                 | Auto Detect O Auto Negotiation          |
| ARL Aging                 |                                         |
| ARL Aging Time (seconds)  | 300                                     |
|                           | Apply                                   |
| Network Configuration     |                                         |
| IP Address                | 192.168.1.5                             |
| Network Mask              | 255.255.255.0                           |
| Gateway                   | 192.168.1.1                             |
|                           | Apply                                   |
| Administrator Configurati | on                                      |
| Old Username              |                                         |
| Old Password              |                                         |
| New Username              |                                         |
| New Password              |                                         |
| Confirm Password          |                                         |
|                           | Apply                                   |

ファンクションリストから "System Configuration" を選択します。 本機の基本情報(ファームウェアバージョン、MAC アドレス等)を確認できます。

ネットワーク設定等もこのページで行えます。

## Auto Mode

- Auto Detect 対向の機器のオートネゴシエーション機能が有効の場合は ad mode を選 択します。
- Auto Negotiation 対向の機器のオートネゴシエーション機能が無効になっている場合 は an mode を選択します。

どちらのモードを選択するかは、各ネットワーク構成によって異なります。 ほとんどのケースでは ad モードが推奨されています。

## **ARL Aging**

- ◆ Enable ARL テーブルエージングタイムを有効にします。
- ◆ Disable- ARL エージングタイムを無効にします。

#### ARL Aging Time (seconds)

ARL テーブルがクリアされるまでの秒数を設定します。(初期設定値:300秒)

#### **Network Configuration**

本機の IP アドレス、ネットワークマスク、デフォルトゲートウェイの設定を行います。

#### **Administrator Configuration**

ネットワーク管理者の、ユーザ名 / パスワードを変更できます。(初期設定: admin/123456)

[Apply]をクリックすることで新しい設定が適用されます。

## 2.4 ポート設定

|                   |               | Port Confi                                                                        | guration     |                         |                |
|-------------------|---------------|-----------------------------------------------------------------------------------|--------------|-------------------------|----------------|
| Port# Admin     1 |               | Admin Auto, Negotiation Speed/Duplex<br>Enable Control Enable Control Internation |              | Flow Control<br>Disable | Apply          |
|                   |               | Current Setting                                                                   | & Link Statu | s                       |                |
| Port#             | Admin         | Auto. Negotiation                                                                 | Speed/Duplex | Flow Control            | Link<br>Status |
| 1                 | Enable Enable |                                                                                   | 10M Half     | Disable                 | Down           |
| 2                 | Enable        | Enable                                                                            | 10M Half     | Disable                 | Down           |
| 3                 | Enable        | Enable                                                                            | 10M Half     | Disable                 | Down           |
| 4                 | Enable        | Enable                                                                            | 10M Half     | Disable                 | Down           |
| 5                 | Enable        | Enable                                                                            | 10M Half     | Disable                 | Down           |
| 6                 | Enable        | Enable                                                                            | 10M Half     | Disable                 | Down           |
| 7                 | Enable        | Enable                                                                            | 100M Full    | Disable                 | Up             |
| 8                 | Enable        | Enable                                                                            | 10M Half     | Disable                 | Down           |
| 9                 | Enable        | Enable                                                                            | 1000M Full   | Enable                  | Down           |
| 10                | Enable        | Enable                                                                            | 10M Half     | Enable                  | Down           |

ファンクションリストから "Port Configuration" を選択します。

上段の "Port Configuration" で、選択したポートごとの各種設定を行います。

下段の "Current Setting&Link Status" では、設定情報及び、ポートのリンク状態を確認できます。

## Port Configuration (ポート設定)

- (1) 設定を行うポートを選択します。
- (2) "Admin" の Enable (有効) / Disable (無効)を選択します。"disable" に設定した場合、このポートでは全てのネットワークアクセスが無効になります。
- (3) ポートのオート機能の Enable (有効) / Disable (無効)を設定します。オートモー ドは P35「システム設定」にて "auto-negotiation" または "auto-detect" から選択をす ることができます。
- (4) オートモードが無効の場合、"Speed"、"Duplex" にて、速度と duplex モードを設定 します。
- (5) フローコントロール機能の Enable(有効)/Disable(無効)を設定します。
   (フローコントロールは、フローコントロール設定および QoS の両方で "ON" になっている場合に動作します)
- (6) [Apply] をクリックします。

## 2.5 スパニングツリー

| SI                 | oanning Tree Bridge    |  |
|--------------------|------------------------|--|
| Bridge Configurati | on                     |  |
| Spanning Tree      | Enable      Disable    |  |
| Bridge Priority    | 32768                  |  |
| Hello Time         | 2                      |  |
| Forward Delay      | 15                     |  |
| Maximun Age        | 20                     |  |
|                    | Apply                  |  |
|                    | Configuration STA Port |  |

スパニングツリープロトコルの設定を行います。

ファンクションリストより "Spanning Tree"を選択します。

パラメータについては P28 「sta - スパニングツリープロトコル」を参照してください。 変更後は [Apply] をクリックしてください。

スパニングツリーのポート設定は "Configuration STA Port" で行います。

| Bridge Port Number      | 1 🗸                     |
|-------------------------|-------------------------|
| ort Priority (0255)     | 128                     |
| ort State               | None                    |
| ort Enable              | 💿 Enable 🔘 Disable      |
| Port Path Cost (165535) | 19                      |
| ort Designated Root     | 00:00:00:00:00:00 [ 0 ] |
| ort Designated Cost     | 0                       |
| ort Designated Bridge   | 00:00:00:00:00:00 [ 0 ] |
| esignated Port          | 0: [0]                  |
| ort Forward Transitions | 0                       |

## 関連する項目

sta - スパニングツリープロトコル(P28)

Web インタフェースからの設定 MAC アドレステーブル

## 2.6 MAC アドレステーブル

## 2.6.1 静的アドレステーブル

|    |     | 1          | Statio   | c Ad     | dr    | es    | s     | Га    | ble  | 9 |     |      |    |
|----|-----|------------|----------|----------|-------|-------|-------|-------|------|---|-----|------|----|
|    |     | Entry I    | ID       |          | A     | dd Ne | w Ent | ry    |      |   |     |      |    |
|    |     | Priorit    | у        | ⊙Lo      | w O   | High  |       |       |      |   |     |      |    |
|    | (XX | MAC Add    |          |          |       |       |       |       |      |   |     |      |    |
|    |     | Destinatio | 1        | 2        | 3     | 4     | 5     | 6     | 7    | 8 | 9   | 10   |    |
|    |     |            |          | Confirm  | h Add | /Chan | ge    |       |      |   |     |      |    |
|    |     | C          | Current  | Statio   | : Ad  | ddr   | ess   | Se    | ttin | g |     |      |    |
| ID | VID | Priority   | MAC      | Address  |       | C     | estin | ation | Port | - | -   | -    |    |
| 1  |     | High       | 33-55-66 | 5-77-88- | c0    |       |       | 3     |      | E | dit | Dele | te |

本機はスタティック MAC アドレスの割り当てをサポートしています。本機はこれらのスタ ティック MAC アドレスをエージアウトしません。

## ポートセキュリティ機能について

MAC アドレスを使ったポートのセキュリティ機能を "MAC Security Configuration" のページ で設定することができます。Accept モードではスタティック MAC アドレスのみ、ポートを 通してネットワークにアクセスできます。

学習された MAC アドレスはアドレステーブルページの、それぞれのポートで確認できます。

スタティック MAC アドレステーブルのエントリを削除したい場合、エントリの "Delete" ボ タンをクリックしてスタティック MAC アドレスをテーブルから取り除いてください。

## 関連する項目

Mac セキュリティ (P41)

## 2.6.2 アドレステーブル

|         |                        | Addre   | ess Ta      | able               |              |
|---------|------------------------|---------|-------------|--------------------|--------------|
| Total P | ages : 1 Previous Page | Next Pa | <b>co</b> ( | Go to Page : Curre | nt Pages : 1 |
| ID      | MAC Address            | VID     | Priority    | Destination Port   | Status       |
| 1       | 00-13-d3-ed-cb-67      |         | Low         | 7                  | Dynamic      |

このページでは本機で学習された MAC アドレステーブルを表示します。

[注意] スイッチがエージングタイムの動作を行っていると、不正な MAC アドレスが MAC アドレステーブルに時々発見されます。これらの不正な MAC アドレスはこれまで にポートにアクセスしたことのある機器であり、スイッチがそれらをテーブル内に 学習しています。スイッチはエージングタイムが終わったとき、その MAC アドレ スを消去します。ユーザーは正しい MAC アドレステーブルを得たいとき、エージ ングタイムを短くし Web ブラウザを再読み込みすることができます。正確な MAC アドレステーブルを得たとき、エージングタイムから回復します。

## 2.7 Mac セキュリティ

| MAC Security | 🔿 Enable 💿 Disa | able    | Apply |
|--------------|-----------------|---------|-------|
| Port Number  | Security        | Control |       |
| 1            | No Security     | *       |       |
| 2            | No Security     | ~       |       |
| 3            | No Security     | *       |       |
| 4            | No Security     | ~       |       |
| 5            | No Security     | *       |       |
| 6            | No Security     | ~       |       |
| 7            | No Security     | *       |       |
| 8            | No Security     | ¥       |       |
| 9            | No Security     | ~       |       |
| 10           | No Security     | *       |       |

このページではポート上に設定したスタティック MAC アドレスのセキュリティモードを設 定するために使用します。

- No Security ポートにアクセスの制限を行いません。MAC アドレスを持つすべての機器がポートを 通してネットワークにアクセスできます。
- Accept function スタティック MAC アドレスとして設定されている機器のみポートを通してネット ワークにアクセスできます。

## 設定手順

- (1) あらかじめ、802.1x 機能を無効にします。
- (2) MAC セキュリティを有効にします。
- (3) ポートの "Security Control" を "Accept function" に設定します。
- (4) スタティック MAC アドレスとして設定されている機器のみがポートを通してネットワークにアクセスできます。(スイッチが学習している MAC アドレスは Address Table ページで確認できます)

## 関連する項目

静的アドレステーブル(P39)

## 2.8 VLAN

## 2.8.1 802.1Q VLAN 設定

|           | VLA                                     | 4              | Oisable   | e 🔿 80    | 2.1Q VL  | AN O Por    | LAN     | Apply   |                                                                                                    |        |
|-----------|-----------------------------------------|----------------|-----------|-----------|----------|-------------|---------|---------|----------------------------------------------------------------------------------------------------|--------|
|           |                                         |                |           | Fra       | me C     | ontrol      |         |         |                                                                                                    |        |
|           | 802.1Q Fr                               | ame Con        | trol      |           | Ing      | ress Filter |         | Vta     | ble not four                                                                                                    | nd     |
|           | No Char                                 | ige S          | 1         |           | Filt     | er OFF 💌    |         | S       | Flood 💌                                                                                                    | 101-00 |
|           |                                         |                |           | Not :     | 1Q Frame | Control     |         |         |                                                                                                    |        |
| P         | ort#                                    |                | 1         | 2         | 3        | 4           | 5       | 6       | 7                                                                                                    | 8      |
| No        | Drop                                    |                | 0         | 0         | ۲        | ۲           | ۲       | ۲       | ۲                                                                                                    | 0      |
| 0         | rop                                     |                | 0         | 0         | 0        | 0           | 0       | 0       | 0                                                                                                    | 0      |
|           |                                         |                | New P     | riority M | ap : 💿 ( | Disabled (  | Enable  |         |                                                                                                    |        |
| Old Prior | ity Map                                 | 0              | 1         |           | 2        | 3           | 4       | 5       | 6                                                                                                    | 7      |
| New Prio  | rity Map                                | 0              | 0         |           | 0        | 0           | 0       | 0       | 0                                                                                                    | 0      |
|           | - 10 - 10 - 10 - 10 - 10 - 10 - 10 - 10 | and the second | alard Car |           | Apply    | 1           | 0434 14 | CHER IN | and president and president an |        |
|           |                                         |                | C         | )efau     | lt Tag   | Settir      | ng      |         |                                                                                                    |        |
| Port#     | 1                                       | 2              | 3         | 4         | 5        | 6           | 7       | 8       | 9                                                                                                    | 10     |
| DVID      | 1                                       | 1              | 1         | 1         | 1        | 1           | 1       | 1       | 1                                                                                                    | 1      |
| PVID      |                                         |                |           | -         |          |             |         |         |                                                                                                    | -      |

このページでは 802.1Q VLAN 機能の設定を行います。

802.1QVLAN のオペレーションはパケットの「タグ」に基づいています。 タグは 12 ビットの VLAN ID と 3 ビットのプライオリティ情報を含んでいます。

tagged ポートから送られたパケットは常にタグ付きパケットとなり、untag ポートから送ら れたパケットは常にタグ無しパケットとなります。

それぞれの物理ポートにデフォルトタグ設定を割り当てることができ、デフォルト設定には、VLAN ID およびポートのプライオリティを含みます。

タグポートにて、タグ無しパケットが受信、転送される場合、デフォルト設定がタグに付加 されます。

## 設定・表示項目

### VLAN

"Disable" "Port-based VLAN" "802.1QVLAN" を選択します。

#### 802.1Q Frame Control

パケットの、VLAN ID およびプライオリティの設定を変更することができます。

"No Change" "Change Priority" "Change VID" "Change Both" から選択をします。

修正の必要がある場合、デフォルトタグ値はパケットの VLAN ID またはプライオリティに 置き換えられます。

[注意] "Ingress Filter" が "ON" または "Vtable not found" が "Drop" に設定されている 場合、異なる VLAN ID を持つパケットは最初に破棄されるので、VLAN ID 修正の 効果はありません。

#### **Ingress Filter**

イングレスフィルタ機能はポートの入力側で VLAN のフィルタを行います。ポートが受信 した VLAN がポートに設定した VLAN と同一の場合、出力ポートに転送します。それ以外 は破棄します。

#### Vtable not found

未知の VLAN ID (スイッチの VLAN テーブルに学習されていない)を持つパケットを破棄 または、全てのポートにフラッティングすることができます。

#### Not 1Q Frame Control

タグ無しパケットが受信された場合に、破棄もしくは転送を選択することができます。

#### **New Priority Map**

プライオリティオペレーションの再マッピングが可能です。 例えば、プライオリティ3をプライオリティ5にマップすることで、全てのプライオリ ティ3を持つパケットを、プライオリティ5を持つパケットとして扱うことができます。

#### VID and Priority for Port 1~10

それぞれの物理ポートのデフォルトタグ設定です。 これらの値はタグの不可およびフレーム制御に使用されます。

#### **VID and Priority for Management Port**

ここでは本機の管理用インターフェースの PVID を指定することができます。 HTTP、Telnet、SNMP によるネットワーク経由でのスイッチの管理ができるユーザーが、 Management Port の PVID を持つ VID の VLAN のユーザーに限定されます。

## 2.8.2 802.1Q VLAN テーブル

|                | 80               | )2.1Q     | VL             | AN    | Та     | ble    |         |           |        |        |         |
|----------------|------------------|-----------|----------------|-------|--------|--------|---------|-----------|--------|--------|---------|
| VID : Sel      | VL               | AN Mer    | nber           | Ship  | Set    | ting   |         |           |        |        |         |
| VID            | Name             |           | 2              | 3     | 4      | 5      | 6       | 7         | 8      | 9      | 10      |
|                | (                | Confirm   | Add/Char       | nge   | Dele   | te     |         |           |        |        |         |
| Total page : 1 | Current page : 1 | Go to pag | e VII<br>e : [ | Apply | ble    | Prev   | ious Pa | <u>¢e</u> | Next   | t Page | )       |
| VID<br>1       | Name<br>Default  | 3         | 2              | 3     | 4<br>U | 5<br>U | 6<br>U  | 7<br>U    | 8<br>U | 9<br>U | 10<br>U |

#### 設定・表示項目

## 802.1Q VLAN Table

設定手順は以下です。

- (1) "VID" に VLAN ID を入力し [Select] をクリックします。
- (2) "Name" に VLAN 名を入力します。
- (3)追加するポートにチェックを入れ(VLANから削除したいポートはチェックを外す) ます。"T" はタグ付き、"U" はタグ無しです。ブランクは VLAN メンバーではないこ とを表します。
- (4) "Confirm Add/Change" をクリックし、設定を完了します。

## Acctive VID Table

802.1QVLAN の設定を表示します。

## 2.8.3 ポートベース VLAN

|      | VLAN | <ul> <li>Disable</li> </ul> | 0 80 | 02.1Q | VLAN | 0 | Port- | Based | VLAN |   | Apply | 0 |    |
|------|------|-----------------------------|------|-------|------|---|-------|-------|------|---|-------|---|----|
| VLAN | Name | U);                         |      | 1     | 2    | 3 | 4     | 5     | 6    | 7 | 8     | 9 | 10 |
| 1    |      |                             | ]    |       |      |   |       |       |      |   |       |   |    |
| 2    |      |                             | ]    |       |      |   |       |       |      |   |       |   |    |
| 3    |      |                             | ]    |       |      |   |       |       |      |   |       |   |    |
| 4    |      |                             | ]    |       |      |   |       |       |      |   |       |   |    |
| 5    |      |                             | ]    |       |      |   |       |       |      |   |       |   |    |
| 6    |      |                             | ]    |       |      |   |       |       |      |   |       |   |    |
| 7    |      |                             | ]    |       |      |   |       |       |      |   |       |   |    |
| 8    |      |                             | ]    |       |      |   |       |       |      |   |       |   |    |
| 9    |      |                             | ]    |       |      |   |       |       |      |   |       |   |    |
| 10   |      |                             | ]    |       |      |   |       |       |      |   |       |   |    |

## 設定・表示項目

ポートベース VLAN の設定を行います。

設定手順は以下です。

- (1) "VLAN"で、"Port-Based VLAN"を選択します。
- (2) VLAN 名を入力します。
- (3) VLAN メンバーポートにチェックを入れます。
- (4) [Apply] をクリックします。

## 2.9 ポートミラーリング

|                   |         | M      | irr   | or   |        |      |       |      |   |    |
|-------------------|---------|--------|-------|------|--------|------|-------|------|---|----|
|                   | Mirrori | ng     | O En  | able | O Dis. | able |       |      |   |    |
| Port N            | umber   |        | 1     | 2 3  | 4 5    | 6 7  | 8     | 9 10 |   |    |
| Captur            | e Port  |        | ۲     | 00   | 000    | 000  |       | 00   |   |    |
|                   |         | Ir     | ngre  | SS   |        |      |       |      |   |    |
| Port Number       | 1       | 2      | 3     | 4    | 5      | 6    | 7     | 8    | 9 | 10 |
| Monitored Port(s) |         |        |       |      |        |      |       |      |   |    |
| Filter Mode       | Al      | l Pack | ets C | DA ( | O SA   |      |       | 6    |   |    |
| Capture Frequency | Mirror  | one o  | of 1  |      |        | Pac  | kets. |      |   |    |
|                   |         | E      | gre   | ss   |        |      |       |      |   |    |
| Port Number       | 1       | 2      | 3     | 4    | 5      | 6    | 7     | 8    | 9 | 10 |
| Monitored Port(s) |         |        |       |      |        |      |       |      |   |    |
| Filter Mode       | Al      | I Pack | ets C | DA ( | O SA   |      |       |      |   |    |
| Capture Frequency | Mirror  | one o  | of 1  |      |        | Pac  | kets. |      |   |    |
|                   |         |        | Apply | )    |        |      |       |      |   |    |

#### 設定・表示項目

- ポートミラーリングの機能を設定するには下記の手順を実行します。
  - (5)ポートミラーリングを有効にします。
  - (6) "Capture Port" (パケットをミラーするポート)を選択します。
  - (7)監視したいトラフィックの向き(ポートの入力方面、出力方面)により、Ingress か Egressのテーブルからモニターポートを選択します。
  - (8) キャプチャ方式 (Filter Mode)を選択します。
    - ALL Packets すべてのパケットをキャプチャします。
      IDA 受信したパケットの送信先 MAC アドレスに一致するパケットのみキャプチャします。
      ISA
      - 受信したパケットの送信元 MAC アドレスに一致するパケットのみキャプチャします。
  - (9) キャプチャしたパケットのうちミラーポートに送信する割合を選択します。初期状態ではキャプチャしたすべてのパケットをミラーポートに送信します。例えば2を設定するとキャプチャしたパケット2個のうち1個が、4を設定するとキャプチャしたパケット4個のうち1個がミラーポートに送信されます。

(10) [Apply] をクリックします。

ポートミラーリングを無効にしたい場合、"Disable"を選択して [Apply] をクリックしてください。

## 2.10 QoS

|            |             |                  | Qos                | ; 0    | Enable   | Oisable    |                       |         |          |    |
|------------|-------------|------------------|--------------------|--------|----------|------------|-----------------------|---------|----------|----|
|            |             |                  |                    | Port I | Priorit  | у          |                       |         |          |    |
| Port#      | 1           | 2                | 3                  | 4      | 5        | 6          | 7                     | 8       | 9        | 10 |
| High       | 0           | 0                | 0                  | 0      | 0        | 0          | 0                     | 0       | 0        | C  |
| Low        | 0           | 0                | •                  | ۲      | ۲        | •          | •                     | ۲       | 0        | 0  |
| Veights of | High-Priori | ty Queue<br>802. | (1 - 15)<br>1P Pri | iority | to Price | hts of Low | 9<br>-Priorit<br>ueue | y Queue | (1 - 15) | 1  |
| Th         | reshold for | r 802.1P         | (0 - 7)            |        | 0        |            |                       |         |          |    |

## 設定・表示項目

本機の QoS 機能は、それぞれのポートで2段階のプライオリティキューをサポートしています。

- (1) まず QoS を "Enable" にします。
- (2) ポートベースの優先度を使用する場合、ポートに High もしくは Low の優先度を設 定します。
- (3) High プライオリティおよび Low プライオリティに、トラフィックレートのウェイ トを設定します。
- (4) 802.1p の優先度を使用する場合、プライオリティ値は 0~7 になります。High プラ イオリティキューへ、プライオリティ値の閾値を設定します。
- (5) [Apply] をクリックし、設定を適用します。 QoS の動作を無効にしたい場合、Disable を選択して [Apply] をクリックします

## 関連する項目

qos - Quality of Service (P15)

## 2.11 SNMP

| Object ID :                                                | 1.3.6.1.4.1.655.6.5                                   |                                                            |
|------------------------------------------------------------|-------------------------------------------------------|------------------------------------------------------------|
| Up Time :                                                  | 0 day 1 hour 18 min 32 sec                            |                                                            |
| Name :                                                     |                                                       |                                                            |
| Contact :                                                  |                                                       |                                                            |
| Location :                                                 |                                                       |                                                            |
|                                                            |                                                       |                                                            |
|                                                            | Community Name                                        | 105                                                        |
| GET                                                        | public                                                |                                                            |
| Accurate a                                                 |                                                       |                                                            |
| SET                                                        | private                                               |                                                            |
| SET                                                        |                                                       |                                                            |
| SET SN                                                     | IMP IP Trap Man                                       | ager                                                       |
| SET<br>SN<br>IP Address                                    | IMP IP Trap Man<br>Community Name                     | ager<br>Status                                             |
| SET<br>IP Address<br>0.0.0                                 | IMP IP Trap Man<br>Community Name<br>public           | Status                                                     |
| SET<br>IP Address<br>0.0.0.0<br>0.0.0                      | IMP IP Trap Man<br>Community Name<br>public<br>public | Status<br>Disable 💌<br>Disable 💟                           |
| SET<br>IP Address<br>0.0.0.0<br>0.0.00<br>0.0.00           | IMP IP Trap Man<br>Community Name<br>public<br>public | Status<br>Disable V<br>Disable V<br>Disable V              |
| SET<br>IP Address<br>0.0.0.0<br>0.0.00<br>0.0.00<br>0.0.00 | Private                                               | Status<br>Disable V<br>Disable V<br>Disable V<br>Disable V |

このページでは GET/SET/Trap のコミュニティ名、Trap の動作のための IP アドレスを設定する ことができます。設定を行うと、SNMP の管理プログラムからこれらの設定を使用して本機を管 理することができます。 Web インタフェースからの設定 トランク

## 2.12 トランク

本機は、ポートベーストランクと MAC ベーストランクをサポートしています。

ポートベーストランクでは、トランクケーブル間のトラフィックの割り当ては、物理的ポートに基づいて行われます。

トラフィックの割り当てはスイッチによる自動、または管理者が手動で設定することができ ます。MAC ベースとランクでは、トランクケーブル間のトラフィックの割り当ては、トラ フィックの MAC アドレスに基づいて行われます。

## 2.12.1 ポートベーストランク

|              |          |                  | Т                 | runk                 |               |             |        |   |    |
|--------------|----------|------------------|-------------------|----------------------|---------------|-------------|--------|---|----|
|              | O Disabl | e                | ⊙ P               | ort-Based            |               | O Mac-I     | ased   |   |    |
|              |          | Tru              | unking Gr         | oup Confi            | guration      |             |        |   |    |
| Grp#         | Ca       | ndidate Por      | ts                |                      | 1             | Aember sele | ction  |   |    |
| 3 ~          | 1, 2,    | 3, 4, 5, 6, 7, 8 | ~                 | 1                    | 2 3           | 4 5         | 6<br>1 | 7 | 8  |
|              |          |                  | Forw<br>• Auto ma | arding Ma<br>p OManu | ap<br>Jal map |             |        |   |    |
| Port Routing | 1        | 2                | 3                 | 4                    | 7             | 8           | 9      |   | 10 |
| Port 5       | 0        | 0                | 0                 | 0                    | 0             | 0           | 0      |   | 0  |
| Port 6       | 0        | 0                | 0                 | 0                    | 0             | 0           | 0      |   | 0  |

#### 設定・表示項目

本機は4つのトランクグループをサポートしています。トランクグループは初期状態では無 効になっています。

トランク機能を使用したい場合は、下記の手順に沿って設定してください

- (1) "Port-based" を選択します。
- (2) トランクにポートを割り当て、[Apply] をクリックします。トランクが作成されました。
- (3) "Forwading Map" で "Auto map" または "Manual map" を選択します。
- (4) "Manual map" を選択した場合、トランクポートにユーザーポートを割り当てます。ユー ザーポートから来たトラフィックはトランクポートのトランクケーブルを通過します。
- (5) トランクからポートを除きたい場合、ポートのチェックを外し [Apply] をクリックします。

## 2.12.2 MAC ベーストランク

|                                    |                       |                | Tru             | nk   |        |       |                |             |     |     |    |
|------------------------------------|-----------------------|----------------|-----------------|------|--------|-------|----------------|-------------|-----|-----|----|
|                                    | O Disable             |                | O Port-E        | ased |        |       | <u>о</u> м     | lac-Ba      | sed |     |    |
|                                    |                       | Trunkin        | g Group         | Con  | figura | ation |                |             |     |     |    |
| Grp#                               | Candi                 | date Ports     |                 |      |        | M     | ember          | selecti     | ion |     |    |
| 3 💌                                | 1, 2, 3, 4            | . 5. 6. 7. 8 💙 |                 | 1    | 2      | 3     | 4<br>[]<br>[Ap | 5<br>0<br>9 | 6   | 7   | 8  |
| iiga Port Truni<br>Distribution Ha | king :<br>shing Key : | 9/G1, 10/      | G2<br>on Addres | s    |        | ○ Sou | irce Ad        | Idress      |     | Ово | th |
|                                    |                       |                | App             | by . |        |       |                |             |     |     |    |

## 設定・表示項目

本機は4つのトランクグループをサポートしています。トランクグループは初期状態では無効になっています。MACベーストランク機能を使用したい場合は、下記の手順に沿って設定してください。

- (1) "MAC-Based" を有効にする。
- (2) トランクにポートを割り当て、[Apply] をクリックします。トランクが作成されました。
- (3) キーを、"Destination Address"、"Souce Address" または "Both" から選択します。
- (4) ギガビットポートをトランクに使用する場合、"Giga Port Trunking" で "9/G1,10/G2"にチェックを入れます。
- (5) トランクからポートを除きたい場合、ポートのチェックを外し [Apply] をクリックし ます。
- [注意] トランク機能を無効にしたい場合、"Disable" を選択して [Apply] をクリックして ください。スイッチはトランク設定を削除します。

### 関連する項目

trunk - トランク (P18)

## 2.13 IGMP

|                |                  | I                 | GN    | 1 F | >    |     |       |     |     |     |     |      |       |        |     |   |
|----------------|------------------|-------------------|-------|-----|------|-----|-------|-----|-----|-----|-----|------|-------|--------|-----|---|
|                |                  | IGMP              | 0 е   | nab | le ( | ) ( | Disal | ble | ſ   |     |     |      |       |        |     |   |
|                | Port N<br>Route  | lumber<br>er Port | 1     | 2   | 3    | 4   | 5     | 6   | 7   | 8   | 9   | 10   |       |        |     |   |
|                |                  |                   | Apply | 2   |      |     |       |     |     |     |     |      |       |        |     |   |
|                | M                | lembers           | Gro   | put | 0    | To  | tal   | 0 0 |     |     |     |      |       |        |     | _ |
| Total page : 1 | Current page : 1 | Go to page :      |       | L   | pply | J   | L     | Pr  | evi | ous | Pat | e    | L     | lext I | ase |   |
| Group          | G                | roup Address      |       |     |      |     |       |     |     |     | Me  | mber | s Por | t      |     |   |

## 設定・表示項目

IGMP 機能はネットワーク上での IP マルチキャストの動作のために使用されます。

- (1) IGMP を有効にします。
- (2) "Router Port" を選択します。
- (3) [Apply] をクリックし、設定を適用します。

学習された IP マルチキャストグループは "Member Group" にて確認ができます。

## 2.14 802.1x 設定

| Authentication Configuration        |               |                  |
|-------------------------------------|---------------|------------------|
| 802.1x System Authentication Status | Disable       | *                |
| Re-authentication                   | Disable 💌     |                  |
| Re-authentication Timeout Period    | 3600          | (065535) seconds |
| Re-authentication Max Count         | 2             | (1-10)           |
| Max Request Count                   | 2             | (1-10)           |
| Server Timeout Period               | 30            | (065535) seconds |
| Supplicant Timeout Period           | 30            | (065535) seconds |
| Quiet Timeout Period                | 60            | (065535) seconds |
| Tx Timeout Period                   | 30            | (065535) seconds |
| (                                   | Apply         |                  |
| Radius Server Configuration         |               |                  |
| Radius Server IP Address            | 192.168.1.222 |                  |
| Radius Server Port Number           | 1812          |                  |
| Security Key                        | 12345678      |                  |

802.1x 機能は認証されたユーザーのみにポートへのアクセスを制限することができます。 認証プロセスのため RADIUS サーバーが必要です。また本機はオーセンティケーターとし て動作します。

## 設定・表示項目

#### 802.1x System Authentication Status (Enable/Disable/Transparent )

- Enable 認証モードで 802.1x 機能を有効にします。
- ◆ Disable 802.1x 機能を無効にします。802.1x プロトコルのパケットは破棄されます。
- Transparent 802.1x プロトコルのパケットは転送されますが、認証機能は動作しません。

# [注意] 802.1X と MAC セキュリティは同時に動作されることができません。802.1X 機能 を有効にする場合、最初に MAC セキュリティ機能を無効に設定してください。

#### Re-authentication (Enable/Disable )

ユーザーの再認証機能を有効にします。

#### **Re-authentication Timeout**

ここで設定された秒数経過するとユーザーの再認証を行います。

#### **Re-authentication Max Count**

スイッチとユーザーの間で行う認証の最大試行回数を設定します。

#### Max Request Count

スイッチと RADIUS サーバーの間で行う認証の最大試行回数を設定します。

#### **Server Timeout Period**

スイッチと RADIUS サーバーの間でリクエストがタイムアウトするまでの秒数を指定しま す。

### **Supplicant Timeout Period**

これは最初の認証の後、スイッチとユーザー(802.1xの用語でユーザーはサプリカントと呼びます)間がタイムアウトするまでの秒数です。値の範囲は0~65535です。

#### **Quiet Timeout Period**

認証が失敗したとき、次の認証プロセスに移る前にスイッチとユーザー間で 802.1x が動作 しない秒数です。

#### **Tx Timeout Period**

これはスイッチからユーザーへの認証リクエストがタイムアウトするまでの秒数です。リク エストは Re-authentication Max Count で設定した回数になるまで再送信されます。その後、 認証失敗のメッセージが送信されます。値の範囲は0~65535 です。

## **Radius Server IP Address**

RADIUS サーバーの IP アドレスを指定します。

#### Radius Server Port Number

RADIUS サーバーのポート番号を指定します。

#### **Security Key**

RADIUS サーバーとの認証に使うセキュリティキーを指定します。

| Port | Status | Authentication Mode |
|------|--------|---------------------|
| 1    | -      | Force-Authorized    |
| 2    |        | Force-Authorized 💟  |
| 3    | -      | Force-Authorized    |
| 4    |        | Force-Authorized 💌  |
| 5    | -      | Force-Authorized 💌  |
| 6    | -      | Force-Authorized 💌  |
| 7    |        | Force-Authorized 💌  |
| 8    | +      | Force-Authorized 💌  |
| 9    | £      | Force-Authorized 💌  |
| 10   | -      | Force-Authorized 😽  |

"Port Authentication Configuration" では本機のそれぞれのポートに認証モードの設定を行います。

## 設定・表示項目

#### Auto

通常の 802.1x 動作モードです。それぞれのポートで認証が行われます。

#### **Force-Authorized**

このモードは、ポートが常に802.1xの認証が成功したものであると強制します。実際の認 証結果は無視されます。

#### Force-Unauthorized

このモードは、ポートが常に802.1xの認証が失敗したものであると強制します。実際の認 証結果は無視されます。

None

このモードは設定したポートで802.1xの動作を無効にします。

[注意] 本ページでは、各設定グループごとに [Apply] ボタンがあり、項目ごとに [Apply] を行う必要があります。例えば、"Authentication Configuration" の設定を行った 後、[Apply] ボタンを押さずに "Radius Server Configuration" を行い "Radius Server Configuration" の [Apply] をクリックすると、"Authentication Configuration" で行った設定は適用されず、初期状態に戻ってしまいます。各グループの設定 を行うごとに [Apply] ボタンで設定を適用してください。

## 2.15 ポート統計情報

| Statistics                            |                  |  |  |
|---------------------------------------|------------------|--|--|
| Destination Port 7 💌 Refresh Interval | (5 - 60) secs 30 |  |  |
|                                       |                  |  |  |
| Rx Counter                            | Statistics       |  |  |
| Good Unicast Frame                    | 1400             |  |  |
| Good Broadcast Frame                  | 131              |  |  |
| Good Multicast Frame                  | 43               |  |  |
| 802.3X MAC Control                    | 0                |  |  |
| Total Receive Byte Count              | 187417           |  |  |
| CRC Error                             | 0                |  |  |
| Fragment                              | 0                |  |  |
| Jabbers                               | 0                |  |  |
| Tx Counter                            | Statistics       |  |  |
| Good Unicast Frame                    | 1365             |  |  |
| Good Broadcast Frame                  | 0                |  |  |
| Good Multicast Frame                  | 0                |  |  |
| 802.3X MAC Control                    | 0                |  |  |
| Total Transmit Byte Count             | 963824           |  |  |
| Refresh Reset Statistic               | 28               |  |  |

このページではトラフィックの統計を見ることができます。違うポートのカウンタを取得す る場合はポート番号を選択してください。

カウンタの更新間隔を変更するには "Refresh Interval" の値を変更します。[Refresh]ボタン をクリックするとすぐにカウンタをアップデートすることができます。

[Reset Statistics]ボタンを押すとカウンタをゼロにリセットすることができます。

## 2.16 システム管理

| Maintenance Tools                                                                                                    |
|----------------------------------------------------------------------------------------------------|
| System Upgrade                                                                                                    |
| Enter the path and name of the upgrade file then click the "START" button .<br>● ● ● ● ● ● ● ● ● ● ● ● ● ● ● ● ● ● ●                                             |
|                                                                                                    |
| System Backup                                                                                                    |
| Please press the "Backup Setting "button to save the configuration data to your pc . Backup Setting                                                              |
| Enter the path and name of backup file then press "Restore Setting" button . ●●照●                                                                                |
|                                                                                                    |
| System Restore Factory Default Settings                                                                                                    |
| Please press the " Restore " button to restore the factory default settings of the Device .<br>Restore                                                           |
|                                                                                                    |
| System Reset                                                                                                    |
| In the event that the Device stops responding correctly or in some way stops functioning,<br>you can perform a reset. Please press the " Reset " button<br>Reset |

本機はシステム管理ツールとして4つの機能をサポートしています。

## System Upgrade

Web マネージメント PC 経由で、システムオペレーションソフトウェアのアップグレード を行います。

## System Backup

- Backup Setting
- 設定ファイルを、Web マネージメント PC 経由でバックアップします。
- Restore Setting Web マネージメント PC から、設定のバックアップファイルを取得し、本機の 設定をリストアします。

System Restore Factory Default Setting

本機の設定を工場出荷状態に戻します。

## System Reset

本機をリセットします。

FXC3009 Management Guide (FXC08-DC-200027-R1.0)

初版 2008年12月

- ・本ユーザマニュアルは、FXC株式会社が制作したもので、全ての権利を 弊社が所有します。弊社に無断で本書の一部、または全部を複製/転載 することを禁じます。
- ・改良のため製品の仕様を予告なく変更することがありますが、ご了承く ださい。
- 予告なく本書の一部または全体を修正、変更することがありますが、ご 了承ください。
- ユーザマニュアルの内容に関しましては、万全を期しておりますが、万 ーご不明な点がございましたら、弊社サポートセンターまでご相談くだ さい。

FXC3009 Management Guide

FXC株式会社

# Vanagement Guide